## การติดตั้งโปรแกรม AutoFillForm

## 1.เปิด Folder TFK-CDROM Master

| Quick Copy Parte | Cut<br>Copy path<br>Paste shortcut<br>Deter stortcut | ename New folder New | access - Properties | Open - Belect all<br>Edit Select none<br>History Invert selection<br>Select |                       |           |
|------------------|------------------------------------------------------|----------------------|---------------------|-----------------------------------------------------------------------------|-----------------------|-----------|
| → ~ ↑ 📙 → TFK-   | -CDROMMaster                                         |                      |                     |                                                                             | ✓ δ Search TFK-CDROM8 | Master ,P |
| ^                | Name                                                 | Date modified        | Type                | Size                                                                        |                       |           |
| Quick access     |                                                      |                      |                     |                                                                             |                       |           |
| Desktop 🖈        | Drivers                                              | 24/4/2562 8:54       | File folder         |                                                                             |                       |           |
| Downloads #      | PassiDtorm                                           | 24/4/2562-8:54       | File folder         |                                                                             |                       |           |
| Documents of     | SDK                                                  | 24/4/2002 8:54       | File folder         |                                                                             |                       |           |
| Pictures at      | Teals                                                | 24/4/2562 0-54       | File folder         |                                                                             |                       |           |
| Pictures (       | TRKEDOD                                              | 24/4/2302 0:34       | File folder         |                                                                             |                       |           |
| chart            | CD 020101324                                         | 1/11/2560 18-55      | VCO EXe             | 1 4 9                                                                       |                       |           |
| imgs             | E License TBY                                        | 10/0/2558 10:24      | DDE Elle            | 73 68                                                                       |                       |           |
| Meteor Cheap     | Ma CLOUD R170303                                     | 3/3/2560 19:28       | PDF File            | 388 KB                                                                      |                       |           |
| Music            | RONIDI IN DI F                                       | 30/4/2562 16:12      | DIFFile             | 250 KB                                                                      |                       |           |
| OneDrive         | B RDNIDIE DI I                                       | 20/11/2560 20:03     | Application extens  | 150 KB                                                                      |                       |           |
|                  | RDNIDLIB.DLO                                         | 30/4/2562 14:15      | DLO File            | 4 KB                                                                        |                       |           |
| This PC          | D RDNIDLIB.DLX                                       | 30/4/2562 16:10      | DLX File            | 442 KB                                                                      |                       |           |
| 3D Objects       | RDNIDLib62000083D.dlf                                | 30/4/2562 16:12      | DLF File            | 250 KB                                                                      |                       |           |
| Desktop          | RDNIDLib6200083D.dlg                                 | 30/4/2562 14:15      | DLQ File            | 4 KB                                                                        |                       |           |
| Documents        | RDNIDLib62000083D.dtx                                | 30/4/2562 16:10      | DLX File            | 442 KB                                                                      |                       |           |
| Downloads        | Setup_PassIDform                                     | 13/7/2561 13:26      | Windows Batch File  | 1 KB                                                                        |                       |           |
| Music            | Setup_ThailD                                         | 22/2/2561 16:49      | Windows Batch File  | 1 KB                                                                        |                       |           |
| D                | Setup_uTrust                                         | 22/2/2561 16:51      | Windows Batch File  | 1 KB                                                                        |                       |           |
| Videos           | ThailDManual                                         | 25/10/2561 15:35     | PDF File            | 1,375 KB                                                                    |                       |           |
| Local Disk (C:)  |                                                      |                      |                     |                                                                             |                       |           |
| Data (D:)        |                                                      |                      |                     |                                                                             |                       |           |
|                  |                                                      |                      |                     |                                                                             |                       |           |

2.ดับเบิลคลิกที่ Folder PassIDform เพื่อทำการติดตั้งโปรแกรม

| Opposed         Organize         New         Open         Select                                                                                                    | Quick Copy Paste     cess | Cut<br>Copy path<br>Paste shortcut<br>Paste shortcut | Delete Rename    | y access • Propertie | Edit<br>B History | Select all<br>Select none<br>Invert selection |     |                      |      |
|----------------------------------------------------------------------------------------------------|---------------------------|------------------------------------------------------|------------------|----------------------|-------------------|-----------------------------------------------|-----|----------------------|------|
| → → ↓         TFK-CEROMMatter         ↓           Ouker modified         Type         Size           Ouker modified         ↓         Deventage         Name         Date modified           Deventage         Deventage         Name         Date modified         Size           Deventage         Deventage         Name         Deventage         Name         Deventage           Deventage         Deventage         Name         Deventage         Name         Deventage           Deventage         Deventage         Name         Deventage         Name         Deventage           Deventage         Traiol         10/10/258 1637         File folder         Name         Deventage           Deventage         Traiol         10/10/258 1637         File folder         Name         Deventage         Deventage         Devent                                                                                                    | Clipboard                 | Organ                                                | ize New          | (                    | Open              | Select                                        |     |                      |      |
| Norm         Data         Data         Data           Polack access         -         Downski av         -         Downski av         Downski av         Downski av                                                                                                    | → * ↑                     | K-CDROMMaster                                        |                  |                      |                   |                                               | ~ Ö | Search TFK-CDROMMast | 11 A |
| Orike reset         Divers         244/252 2.54         File failer           Decompting         300         244/252 2.54         File failer           Decompting         300         244/252 8.57         File failer           Decompting         300         244/252 8.57         File failer           Decompting         Total         10/10258 18.77         File failer           Clean Divata         Total         244/2528 15.97         File failer           Clean Divata         Total         244/2528 15.97         File failer           Clean Divata         Total         244/2528 15.94         File failer           Matic         Total         244/2528 15.94         File failer           Matic         D.0.0000000000000000000000000000000000                                                                                                    | ^                         | Name                                                 | Date modified    | Туре                 | Size              |                                               |     |                      |      |
| Decksov         Periodican         24/42/208 8/31         Fraid           Decksov         Sof         24/42/208 8/31         Fraid           Decksov         Tanio         10/42/208 8/31         Fraid           Decksov         Tanio         24/42/208 8/31         Fraid           Decksov         Tanio         24/42/208 8/34         Fraid           Decksov         Tanio         24/42/208 8/34         Fraid           Mater Chey         Decksov         Tanio         24/42/208 8/34           Mater Chey         Decksov         Station         24/42/208 8/34           Mater Chey         Decksov         Station         24/42/208 8/34           Mater Chey         Decksov         Station         24/42/208 8/34           Mater Chey         Decksov         Station         24/42/208 8/34           Mater Chey         Decksov         Station         24/42/208 1/42           Mater Chey         Bechystation         24/42/208 1/42         0/17/44           Mater Chey         Bechystation         24/42/208 1/42         0/17/44           Particle         Bechystation         24/42/208 1/42         0/17/44         4/18           Decksov         Bechystation         24/42/208 1/42         0/17/44                                                                                                    | Quick access              | Driver                                               | 24/4/2562 8-54   | File folder          |                   |                                               |     |                      |      |
| Overloads #         Stat         24/252/25/25         File finder           Produce         Thail         16/10/251/25/7         File finder           Picture         Thail         1000         24/252/25/25         File finder           Picture         Thail         1000         24/252/25/25         File finder           Imp:         Class Dintal         1005/202/25/25         File finder           Imp:         Class Dintal         1005/202/25/25         File finder           Mitter Chap         Class Dintal         1005/202/25/25         File finder           Mitter Chap         Class Dintal         100/25/25/25         File finder           Mitter Chap         Statument Nr.         100/25/25/25         File finder           Mitter Chap         Statument Nr.         100/25/25/26         File finder           Mitter Chap         Statument Nr.         100/25/25/16         Pile File 7/28           Outprist         Statument Nr.         200/25/25/16         Outprist         200/25/25/16           District         Statument Nr.         200/25/25/16         OL/File 4/28         201           District         Statument All All All All All All All All All Al                                                                                                    | 🔜 Desktop 🛛 🖈             | ParriDform                                           | 24/4/2562 8-54   | File folder          |                   |                                               |     |                      |      |
| Boundary         Tabel         10/10/2018/37         File folder           Potrum         Tool         204/2308/37         File folder           Oten Potrum         Tool         244/2308/37         File folder           Oten Potrum         Tool         244/2308/37         File folder           Image         COLEMIZANCE         11/12/391/343         PFF File         7.08           Mateo Chang         Macquart Change         204/2308/344         PFF File         7.08           Mateo Chang         Macquart Change         204/2308/344         PFF File         7.08           Mateo Chang         Macquart Change         204/2308/344         PFF File         7.08           Outbob         RAPOLOADCL         204/2358/1453         OLP File         200.08           Outbob         RAPOLADCAC         204/2358/1453         OLP File         200.08           To PC         RAPOLADCAC         204/2358/1453         OLP File         420.08           Outbob         RAPOLADCACC         204/2358/1453         OLP File         420.08           Potrum         RAPOLADCACCONDED.du         204/2358/1453         OLP File         420.08           Potrum         RAPOLADCACCONDED.du         204/2358/1453         OLP File         42                                                                                                    | 🕹 Downloads  🖈            | SDK                                                  | 24/4/2562 8:54   | File folder          |                   |                                               |     |                      |      |
| Picture #         Totak         24/4238 54         File folder           Citeten D hand         TBX500         24/4238 54         File folder           imp:         TBX500         24/4238 54         File folder           imp:         Dob/DD1224eer         1/1/259 1455         VBF File         TB           Metcr         Dob/DD1224eer         1/1/259 1455         VBF File         TB           Metcr         Dob/DD1224eer         1/1/259 1455         VDF File         28.8           Metcr         BM0400-DD1         20/4250 1928         PDF File         28.8           Ordebre         BM0400-DD1         20/4250 1928         PDF File         28.8           Dob/DD1         BM0400-DD1         20/4250 1928         PDF File         28.8           Dob/DD1         BM0400-DD1         20/4250 1415         OD1 File         48.8           Dob/DD1         BM0400-DD1         20/4250 1415         OD1 File         48.8           D Object         BM0400-DD1         20/4258 1415         OD1 File         42.8           D Object         BM0400-DD1         20/4258 1415         OD1 File         42.8           D Object         BM0400-DD1         20/4258 1416         OD1 File         42.8                                                                                                    | 🗄 Documents 🖈             | ThailD                                               | 16/10/2561 8:57  | File folder          |                   |                                               |     |                      |      |
| Cites In Instation         Im Sto200         24/4/358 154         File Inder           imp         CO 26/001122/ere         1/1/1/256 1458         Yile File         1/8           imp         CO 26/001122/ere         1/1/1/256 1458         Yile File         7.8           Mater Chang         Min CoOLO EF0753         3/1/256 1952         PDF File         7.8           Mater Chang         Min CoOLO EF0753         3/1/256 1952         PDF File         28.8           Ondohe         R MORIDA KT         3/1/256 1952         PDF File         28.8           Ondohe         R MORIDA KT         3/1/256 1952         PDF File         28.0           Ondohe         R MORIDA KT         3/1/256 1952         PDF File         28.0           Ondohe         R MORIDA KT         3/1/258 1953         OLF File         40.8           Im Origin         R MORIDA KT         3/1/258 1953         OLF File         40.8           Dechatage         R MORIDA KT         3/1/258 1953         OLF File         40.8           Matei         Stapp.FandOm         3/1/258 1953         OLF File         40.8           Matei         Stapp.FandOm         2/2/258 1964         OLF File         18.8           Matei         Stapp.FandOm         <                                                                                                    | E Pictures 🖈              | Tools                                                | 24/4/2562 8:54   | File folder          |                   |                                               |     |                      |      |
| ingen         C. D.C.20131224-eee         1/11/250 1435         VER File         1/8           Meter Charge         LicenseTre         10/02/351 1924         PDF File         7/8           Market         PM (C.C.OUR, ET/1026)         3/12/369 1923         PDF File         28/8           Market         PM (C.C.OUR, ET/1026)         3/12/369 1923         PDF File         28/8           Orabine         PM PORDADL         20/12/250 28/3         Application extra         15/8           To Port         PM PORDADL         20/12/250 28/3         Application extra         15/8           To Port         PM PORDADL         20/12/250 28/3         Application extra         15/8           To Port         PM PORDADL         20/12/250 28/3         Application extra         15/8           To Port         PM PORDADL         20/12/250 28/3         Application extra         15/8           To Port         PM PORDADL         20/12/250 18/3         OL File         44/8           Downstation         PM PORDADL         20/12/250 18/3         OL File         44/8           Downstation         Stotup_PartOfferm         10/12/251 15/3         OL File         44/8           Downstation         Stotup_PartOfferm         10/12/251 15/3         POF                                                                                                    | Citizen ID Install.       | TRK502D                                              | 24/4/2562.8:54   | File folder          |                   |                                               |     |                      |      |
| Meteor Cheep<br>Meteor Cheep<br>Mateor Cheep<br>Mateor C | imas                      | CD_R20181224.ver                                     | 1/11/2560 14:55  | VER File             | 18                | В                                             |     |                      |      |
| Maxic         Maxic         Maxic <th< th=""><th>Meteor Chean</th><th>LicenseTRK</th><th>10/8/2558 19:34</th><th>PDF File</th><th>73 8</th><th>В</th><th></th><th></th><th></th></th<>                                                                                                    | Meteor Chean              | LicenseTRK                                           | 10/8/2558 19:34  | PDF File             | 73 8              | В                                             |     |                      |      |
| Mode         Bytelog. BxF         D0//352 16/2         D//Fie         20 08           Orderher         St RMMDio. BxG         D0//112502 2008         St D0/012 1000         St D0/012 1000           Th is PC         D0/014x         D0/01258 2018         D0//112502 2008         St D0/012 1000         St D0/012 1000         St D0/012 1000         D0//112502 2008         St D0/012 1000         D0/012 1000         D0/012 10000         D0/012 1000         D0/                                                                                                    | Music                     | Mn_CLOUD_R170303                                     | 3/3/2560 19:28   | PDF File             | 288 8             | В                                             |     |                      |      |
| Ordbrive         Improve Sector         Improve Sector         Application extern                                                                                                    | mane                      | RDNIDLib.DLF                                         | 30/4/2562 16:12  | DLF File             | 250 8             | 8                                             |     |                      |      |
| The C         Improve Counce         Start Start                                                                                                    | OneDrive                  | RDNIDIib.DLL                                         | 20/11/2560 20:03 | Application extens   | L 150 H           | В                                             |     |                      |      |
| D Objecks         304/2526 1610         DUK File         44.28           D Objecks         MNDULASCOMMUND off         304/2526 1610         DUK File         42.08           D Objecks         MNDULASCOMMUND off         304/2526 11615         DUK File         44.08           D Objecks         MNDULASCOMMUND off         304/2526 11615         DUK File         44.08           D Objecks         MNDULASCOMMUND off         304/2526 11615         DUK File         44.08           D Objecks         State_p.Paul/Drom         137/2518 1135         Windows Batch File         118           Multic         State_p.That/D         222/251 1646         Windows Batch File         118           Picture         State_p.That/D         222/251 1535         PDF File         1375 K8           L tool DK (C)         Difference         Diff.256 11535         PDF File         1375 K8                                                                                                    | This PC                   | RDNIDLIb.DLQ                                         | 30/4/2562 14:15  | DLQ File             | 41                | В                                             |     |                      |      |
| Destrop         Impl/DubeX0000810 aft         304/2523 1612         0 L / Fie         20 8           Destrop         Impl/DubeX0000810 aft         304/2523 1612         0 L / Fie         4 88           Destrop         Impl/DubeX000810 aft         304/2523 1610         0 L / Fie         4 48           Destrop         Impl/DubeX000810 aft         304/2523 1610         0 L / Fie         4 48           Destrop         Impl/DubeX000810 aft         304/2523 1610         0 L / Fie         4 48           Destrop         Impl/DubeX000810 aft         304/2523 1610         0 L / Fie         4 48           Destrop         Impl/DubeX000810 aft         304/2523 1610         DL / Fie         4 48           Destrop         Impl/DubeX000810 aft         304/2523 1610         DL / Fie         4 18           Impl/DubeX000810 aft         22/2/281 1640         Windows Bath Fie         1 18           Impl/DubeX000810 aft         22/2/281 1633         PDF Fie         1.375 88           Impl/DubeX000810 aft         22/2/281 1533         PDF Fie         1.375 88           Impl/DubeX000810 aft         22/2/281 1533         PDF Fie         1.375 88           Impl/DubeX000810 aft         Impl/DubeX00810 aft         Impl/DubeX00810 aft         Impl/DubeX00810 aft           <                                                                                                    | 3D Objects                | RDNIDLib.DLX                                         | 30/4/2562 16:10  | DLX File             | 442 8             | В                                             |     |                      |      |
| Wetkow         Improve Status         Status         Status <td< th=""><th>- So objects</th><th>RDNIDLib62000083D.dlf</th><th>30/4/2562 16:12</th><th>DLF File</th><th>250 1</th><th>8</th><th></th><th></th><th></th></td<>                                                                                                    | - So objects              | RDNIDLib62000083D.dlf                                | 30/4/2562 16:12  | DLF File             | 250 1             | 8                                             |     |                      |      |
| Bocument     Constraint     Constraint     Co                                                                                                    | Desktop                   | RDNIDLib62000083D.dlq                                | 30/4/2562 14:15  | DLQ File             | 41                | B                                             |     |                      |      |
| Commission     Commission                                                                                                    | Documents                 | RDNIDLib62000083D.dtx                                | 30/4/2562 16:10  | DLX File             | 442 1             | 8                                             |     |                      |      |
| Maric         Clip step_frame         22/2/201 total         Windows Back free         1 kit           Photors         Step_frame         22/2/201 total         Windows Back free         1 kit           Windows Back free         Nin         22/2/201 total         Windows Back free         1 kit           Windows Back free         Nin         22/2/201 total         22/2/201 total         1 kit           Windows Back free         Nin         22/2/201 total         22/2/201 total         1 kit           Local Bick (C)                                                                                                    | Downloads                 | Setup_PassiDrorm                                     | 13/ 1/2301 13:20 | Windows Batch Fi     | ie 11             | 5                                             |     |                      |      |
| Disk (C)         Disk (C)           > Data (D)         >                                                                                                    | Music                     | Setup_mail                                           | 22/2/2011049     | Windows Batch Fi     | ie 11             | 2                                             |     |                      |      |
| ≣ Vales (2) menumental LineLin CC For the Christian<br>≟ local Del (C)<br>■ Dela (D)                                                                                                    | Pictures                  | Thail@Manual                                         | 25/10/2561 15:25 | DOE Eile             | 1 275 8           | 2                                             |     |                      |      |
| L Local Dick (C)<br>■ Data (D)                                                                                                    | Videos                    | an manomandar                                        | 23/10/2301 13:33 | PUTTIE               | 1,3731            | 0                                             |     |                      |      |
| Data (D:)                                                                                                    | Local Disk (C:)           |                                                      |                  |                      |                   |                                               |     |                      |      |
|                                                                                                    | Data (D:)                 |                                                      |                  |                      |                   |                                               |     |                      |      |
|                                                                                                    | tems                      |                                                      |                  |                      |                   |                                               |     |                      | D    |

## 3.ดับเบิลคลิกที่ icon setup

| I I I I I I I I I I I I I I I I I I I                           | View                                                                                                    |                                                          |                                                                |                                                              | -                     | ٥                                                                                                    | ×<br>^ 7     |
|-----------------------------------------------------------------|----------------------------------------------------------------------------------------------------|----------------------------------------------------------|----------------------------------------------------------------|--------------------------------------------------------------|-----------------------|----------------------------------------------------------------------------------------------------|--------------|
| Pin to Quick Copy Paste<br>access<br>Clipboard                  | Copy path<br>Paste shortcut<br>Paste shortcut<br>Copy<br>to *<br>Copy<br>to *<br>Copy<br>to *<br>Copy<br>to *<br>Copy<br>to *<br>Copy<br>to *<br>Copy<br>to *<br>Copy<br>to *<br>Copy<br>to *<br>Copy<br>to *<br>Copy<br>Copy<br>to *<br>Copy<br>Copy C | ame New folder New                                       | ccess • Properties                                             | Copen      Select all     Select none     History     Select |                       |                                                                                                    |              |
| ← → ~ ↑ 📙 > TFP                                                 | K-CDROMMaster > PassIDform >                                                                                                    |                                                          |                                                                |                                                              | ✓ ひ Search PassIDform |                                                                                                    | P            |
| ^                                                               | Name                                                                                                    | Date modified                                            | Туре                                                           | Size                                                         |                       |                                                                                                    |              |
| Quick access     Desktop     Pownloads                          | Uutput<br>Scripts<br>CommandHelp,EN                                                                                                    | 16/11/2560 19:04<br>24/4/2562 8:54<br>6/9/2561 17:34     | File folder<br>File folder<br>EN File                          | 16 KB                                                        |                       |                                                                                                    |              |
| Pictures                                                        | CommandHelp.TH FormHlp.dll libeav32.dll                                                                                                    | 6/9/2561 17:34<br>26/8/2559 20:15<br>3/9/2551 22:49      | TH File<br>Application extens<br>Application extens            | 16 KB<br>14 KB<br>1 150 KB                                   |                       |                                                                                                    |              |
| imgs<br>Meteor Cheap                                            | ibiconv2.dll<br>ibint13.dll<br>ibiss132.dll                                                                                                    | 14/3/2551 23:21<br>6/5/2548 21:52<br>3/9/2551 22:49      | Application extens<br>Application extens<br>Application extens | 985 KB<br>101 KB<br>228 KB                                   |                       |                                                                                                    |              |
| OneDrive                                                        | MassiDform PassiDformManual-EN PassiDformManual-TH                                                                                                    | 11/10/2561 19:26<br>12/10/2561 18:48<br>12/10/2561 18:47 | Application<br>PDF File<br>PDF File                            | 1,901 KB<br>743 KB<br>855 KB                                 |                       |                                                                                                    |              |
| This PC<br>3D Objects<br>Desktop                                | PassIDThai.dll  PffSvc  RDNIDLib.DLF                                                                                                    | 11/10/2561 19:26<br>22/3/2561 17:13<br>30/4/2562 16:12   | Application extens<br>Application<br>DLF File                  | 1,575 KB<br>158 KB<br>250 KB                                 |                       |                                                                                                    |              |
| <ul> <li>Documents</li> <li>Downloads</li> <li>Music</li> </ul> | RDNIDLib.DLQ<br>RDPrNIDlib.dll                                                                                                    | 30/4/2562 14:15<br>16/11/2560 10:37<br>23/3/2561 17:09   | DLQ File<br>Application extens<br>Application                  | 4 KB<br>165 KB<br>328 KB                                     |                       |                                                                                                    |              |
| Pictures     Videos     Local Dick (C:)                         | SetupThai.dll<br>♥ wget                                                                                                    | 23/3/2561 17:08<br>31/12/2551 15:03                      | Application extens<br>Application                              | 272 KB<br>439 KB                                             |                       |                                                                                                    |              |
| Data (D:)                                                       |                                                                                                    |                                                          |                                                                |                                                              |                       |                                                                                                    |              |
| 20 items                                                        |                                                                                                    |                                                          |                                                                |                                                              |                       | Log International Action of the second second secon | )]] <b>(</b> |

4.โปรแกรมจะแสดงหน้าจอจะร้องขอการติดตั้งโปรแกรม จากนั้นกดปุ่ม ต่อไป

| ยินดีต้อนรับ | ×                                                                                                    |
|--------------|----------------------------------------------------------------------------------------------------|
| Passid       | ยินดีต้อนรับ:<br>โปรแกรมติดตั้งนี้เป็นโปรแกรมที่จะช่วยในการติดตั้ง<br>โปรแกรม Passport and Thai ID Auto Form Filler<br>(PassIDform) ลงในระบบ.<br>เลือกภาษาที่ต้องการติดตั้ง และกดปุ่ม "ต่อไป" เพื่อเริ่มต้น<br>ติดตั้ง |
|              | ภาษาที่ใช้ติดตั้ง:<br>Language: ไทย 🗸                                                                                                    |
|              | <b>ต่อไป</b> ยกเล็ก                                                                                                    |

5.โปรแกรมจะแจ้ง path การติดตั้ง จากนั้นกดปุ่ม ติดตั้ง

| 🛃 Setup                  | ×           |
|--------------------------|-------------|
| PassIDform Setup         | ติดตั้ง     |
| PassID 1                 | ยกเลิก      |
| กรุณาระบุโฟลเดอร์ปลายทาง |             |
| C:\PassIDform            | ตัวเลือก >> |
|                          |             |

6.โปรแกรมจะทำการติดตั้งใช้เวลาสักครู่

| 🛃 Setup        | ×           |
|----------------|-------------|
| Copy File From |             |
|                |             |
| C:\PassIDtorm  | ตัวเลือก >> |

7.ติดตั้งโปรแกรมเรียบร้อยแล้วกดปุ่ม ตกลง

| PassIDform Setup                                                                                                    | ×                                           |
|----------------------------------------------------------------------------------------------------|---------------------------------------------|
| กรณีต้องการใช้กับเครื่องอ่านหนังสือเดินทาง:                                                                                |                                             |
| ให้ลงไดรเวอร์สำหรับเครื่องอ่านหนังสือเดินทางเองด้วย หลังจากจ<br>ทำโดยเรียกโปรแกรม Install_P_Driver.bat (ในชุดโปรแกรมที่ได้ | งบการติดตั้งนี้แล้ว<br>เร้บหรือดาวน์โหลดมา) |
|                                                                                                    | ตกลง                                        |
|                                                                                                    |                                             |
| PassIDform Setup X                                                                                                    |                                             |
| ติดตั้งโปรแกรมเสร็จแล้ว กำลังจะรับูต Windows ใหม่!<br>กดปุ่ม OK เพื่อรับูต                                                 |                                             |
| ตกลง                                                                                                    |                                             |

8.กดปุ่ม ตกลง เพื่อทำการรีบูตระบบปฏิบัติการ

9.เมื่อเครื่องคอมพิวเตอร์รีบูตระบบปฏิบัติการแล้วให้ไปที่ Task Bar ขวามือ ให้สังเกต icon รูปตา แสดงว่า โปรแกรมพร้อมใช้งาน ให้ทำการเสียบเครื่องอ่านบัตรประชาชนที่ port USB ที่เครื่องคอมพิวเตอร์

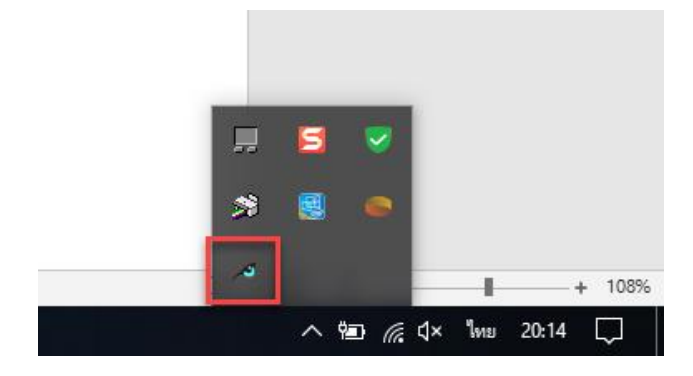

10.ดับเบิลคลิกที่ icon รูปตาอีกครั้ง โปรแกรมจะแจ้งว่าพบเครื่องอ่านบัตรประชาชนแล้ว

| PassIDform |                      |          |            |             |       | ×     |
|------------|----------------------|----------|------------|-------------|-------|-------|
| JO         | 🗹 อ่านทันทีที่พบเอกส | กร       | อ่านเอกสาร | ī           | Passi | Dform |
| PassiD 🌐   | เครื่องอ่าน:         | สคริปต์: |            | ไปยังฟอร์ม: |       |       |
| Passport   |                      |          |            |             |       |       |
| SmartCard1 | TFK2700Rx            |          |            | ไม่เจาะจง - |       | ľ     |
|            |                      |          |            |             | 3     |       |

11.ทำการ Copy Text File ชื่อ flu\_vacc.txt ไปยัง Folder C:\PassIDform\Scripts\ (ไฟล์จะแจกให้ ภายหลัง)

| ·     | >    | This P | C $\rightarrow$ Local Disk (C:) $\rightarrow$ PassIDform $\rightarrow$ | Scripts          |               |      |
|-------|------|--------|------------------------------------------------------------------------|------------------|---------------|------|
|       |      | ^      | Name                                                                   | Date modified    | Туре          | Size |
| ess   |      |        | c_address                                                              | 20/8/2558 12:00  | Text Document | 1 KB |
|       | Я    |        | c_addresswithphoto                                                     | 20/8/2558 12:00  | Text Document | 1 KB |
| ıds   | *    |        | 📄 c_age                                                                | 20/8/2558 12:00  | Text Document | 1 KB |
| nts   | *    |        | C_engname                                                              | 20/8/2558 12:00  | Text Document | 1 KB |
|       | *    |        | C_issueexpire                                                          | 19/4/2561 15:28  | Text Document | 1 KB |
| ) Ins | tall |        | c_nidnumber                                                            | 20/8/2558 12:00  | Text Document | 1 KB |
|       |      |        | c_notepad                                                              | 20/8/2558 12:00  | Text Document | 2 KB |
| Thea  | n    |        | c_thai-id_vancouver                                                    | 20/8/2558 12:00  | Text Document | 1 KB |
|       |      |        | c_todayandtime                                                         | 20/8/2558 12:00  | Text Document | 1 KB |
|       |      |        | c_webform1                                                             | 20/8/2558 12:00  | Text Document | 3 KB |
|       |      |        | c_webform2                                                             | 20/8/2558 12:00  | Text Document | 1 KB |
|       |      |        | flu_vacc                                                               | 11/6/2562 15:46  | Text Document | 1 KB |
|       |      |        | p_age                                                                  | 22/12/2560 14:25 | Text Document | 1 KB |
| :ts   |      |        | p_dateformat                                                           | 22/12/2560 14:25 | Text Document | 3 KB |

12.ดับเบิลคลิกที่ icon รูปตาอีกครั้ง เพื่อทำการเลือก Script ในการกรอกข้อมูลโดยอัตโนมัติ และคลิกที่รูป ดินสอ

| PassIDform            |                      |          |           |             |            |   |
|-----------------------|----------------------|----------|-----------|-------------|------------|---|
| S                     | 🗹 อ่านทันทีที่พบเอกส | สาร      | อ่านเอกสา | 5           | PassIDforv | n |
| PassID ()<br>Passport | เครื่องอ่าน:         | สคริปต์: |           | ไปยังฟอร์ม: |            | ] |
| SmartCard1            | TFK2700Rx            |          |           | ไม่เจาะจง   |            |   |
|                       |                      |          |           |             | $\odot$    | i |

13.เลือก Script ที่ได้ทำการ Copy ไว้ คือ flu\_vacc.txt และกดปุ่ม ตกลง

| C .               | address tyt                               |             |
|-------------------|-------------------------------------------|-------------|
|                   | addresswithphoto tyt                      |             |
| 2                 | addresswitciprioto.cxt                    |             |
| 2                 | engname tyt                               |             |
|                   | iccueevoire tyt                           |             |
|                   | nidnumber tyt                             |             |
|                   | notenad tyt                               |             |
|                   | thai-id vancouver.txt                     |             |
| -                 | todavandtime.txt                          |             |
|                   | webform1.txt                              |             |
| -                 | webform2.txt                              |             |
| flu               | vacc.txt                                  |             |
| P                 | age.txt                                   | -           |
| - 9 P             | dateformat.txt                            |             |
| คลเ <sub>P_</sub> | extend_rfid.txt                           |             |
| P                 | issue_expire.txt                          |             |
| P_                | issuedate_rfid.txt                        |             |
| P_                | _more_rfid.txt                            |             |
| P_                | _mrz.txt                                  |             |
| P_                | name.txt                                  |             |
| P                 | namewithpage.txt                          |             |
| เลียP_            | namewithphoto.txt                         | ×           |
| P_                | notepad.txt                               |             |
| P_                | passinfo.txt                              |             |
| P_                | passport_page.txt                         |             |
| P_                | passportno.txt                            |             |
| P_                | photo_format.txt                          |             |
| P_                | _save_page.txt                            |             |
| P_                | titlerfid_list.txt                        |             |
| P_                | webform1.txt                              |             |
| C_                | _address.txt ~                            | D D Easy    |
|                   |                                           |             |
|                   | لد ریں ہورو تھ جنا ہے۔                    |             |
| 11                | ียงฟอรม (ลากเคอเชอรดานขวามอไปยง Window ทด | าองการ)     |
|                   | - ใม่เลาะลง                               |             |
|                   |                                           | เลือก       |
|                   |                                           |             |
|                   |                                           | ลกลง ยกเลิก |